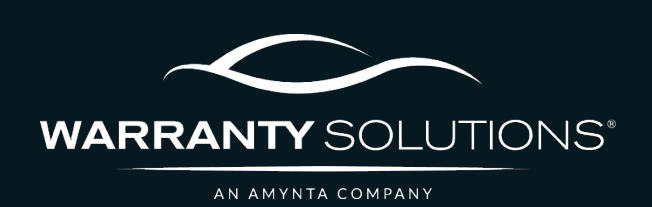

# PCRS+ TRAINING GUIDE Remittance: Process Register

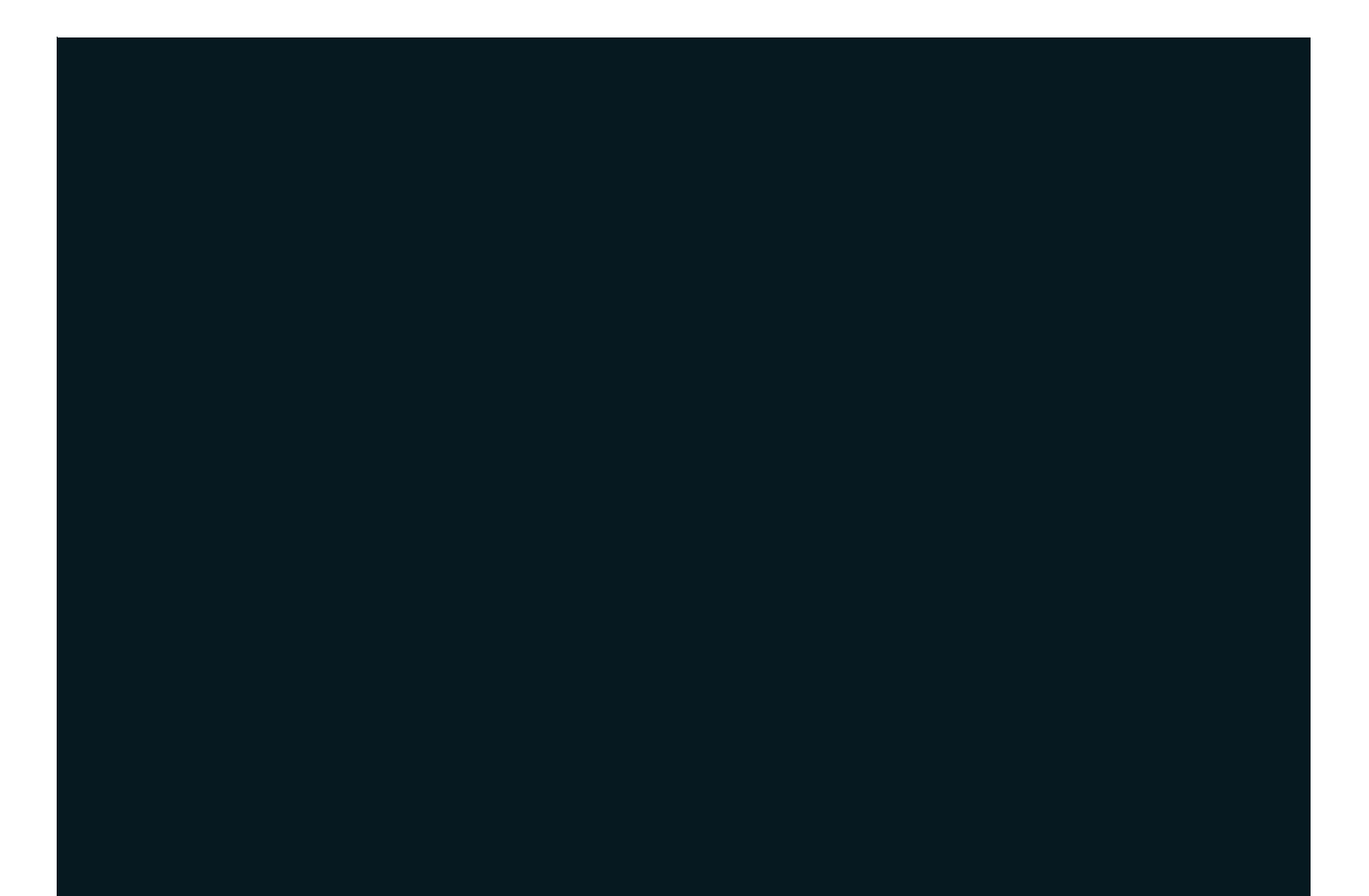

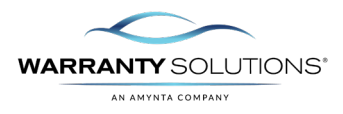

## LEGEND

As you navigate this guide, you will come across several icons that signify general, important, and critical information. These icons are specifically designed to draw your attention to essential details related to the tasks you are performing within the PCRS+ system. Below is a legend explaining the icons and their significance.

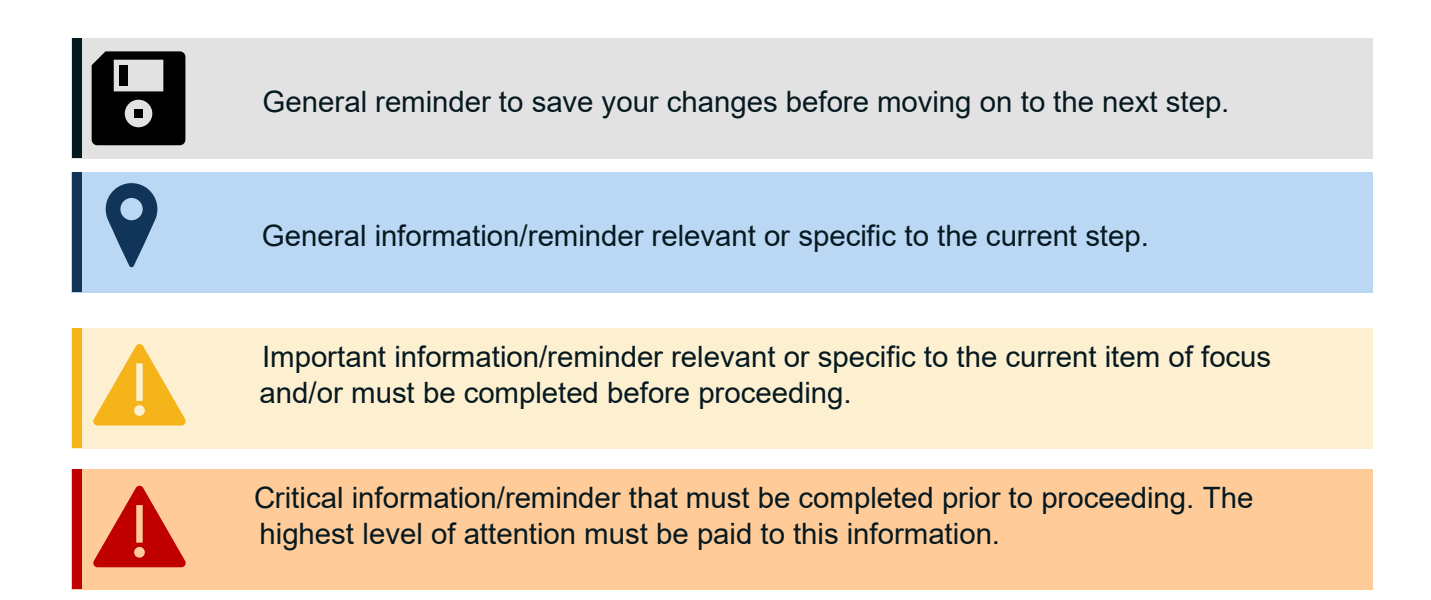

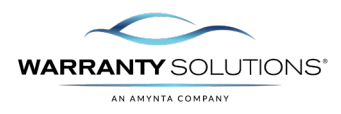

### Introduction

This Remittance: Process Register is used when the Dealer is going to submit payment to the TPA.

Guide leads you through the steps necessary to Process Register in the Policy Claims and Reporting Solutions (PCRS+) for Warranty Solutions.

This guide will cover:

- Remittance: Process Register

### Disclaimer

This guide is created by and specific to the Warranty Solutions Program. All numbers are for demonstration purposes only. Portions of this training are from PCMI Corporation's PCRS software. All rights reserved.

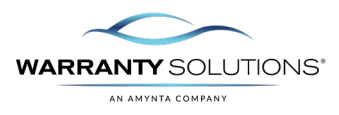

#### **Process Register**

The Process Register function allows you to view all contacts that require payment.

1. From the PCRS Home screen, select the dealer you want to create a register for.

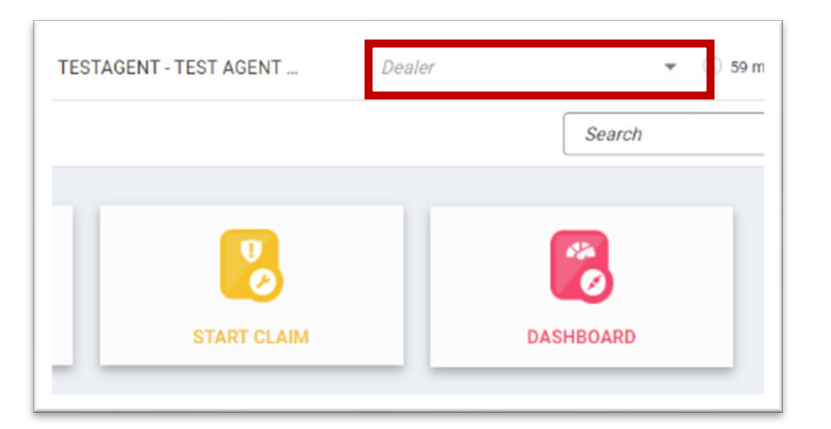

QUICK RATER

ADD CONTRACT

PROCESS REGISTER

- 2. Select **PROCESS REGISTER** to open the process register screen and begin remittance.
- **3.** Select a **Product Type** you wish to Remit through Process Register.

Payer = Dealer

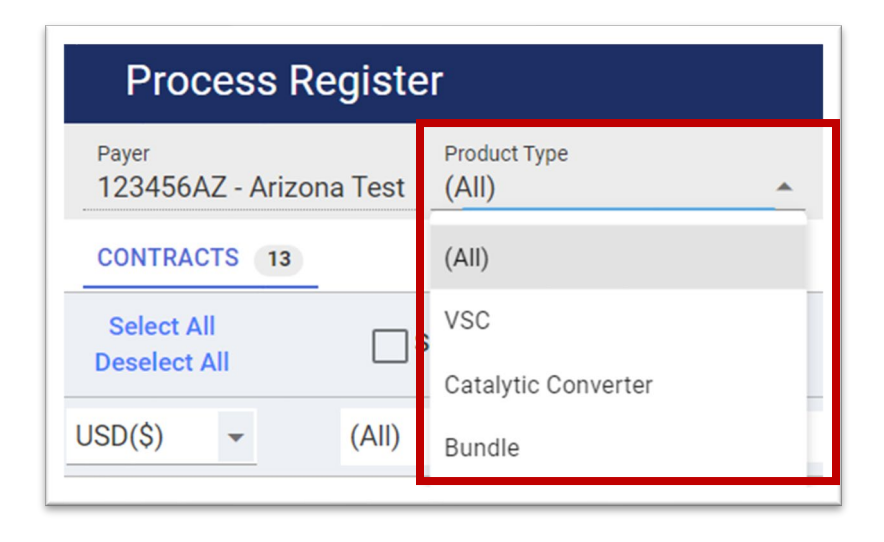

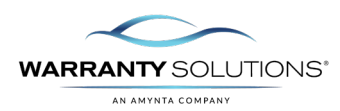

4. The Process Register Contracts page reflects New Business, Contract Adjustments and Cancellations

| CONTRACTS 12               |               |                |        |         |            |              |              |                   | = APPLY = CLEAR ALL |           |
|----------------------------|---------------|----------------|--------|---------|------------|--------------|--------------|-------------------|---------------------|-----------|
| Select All<br>Deselect All | Select Funded | Contract #     | Deal # | Stock # | Sale Date  | First Name   | Last Name    | VIN               | Coverage            | Term      |
| SD(\$) 👻                   | (All) 👻       | 00c            | 88 c   | 88 c    | н          | 35 c         | 88°          | 200               |                     | 85 c +    |
|                            |               | VSC-10000517   |        |         | 05/21/2024 | TEST REBECCA | REBECCA TEST | 3N1AB8BV0LY258649 | Platinum - New      | 48/75,000 |
|                            |               | 🖄 VSC-10000498 |        |         | 05/20/2024 | AZ-STEL      | TEST         | 1HGCV1F33NA031574 | Platinum - New      | 48/75,000 |
|                            |               | VSC-10000497   |        |         | 05/20/2024 | ΑΚ-ΤΟΥΟΤΑ    | TEST         | 1HGCV1F33NA024074 | Platinum - New      | 48/75,000 |
|                            |               | VSC-10000496   |        |         | 05/20/2024 | AS-NONE      | TEST         | 1HGCV1F33NA022759 | Platinum - New      | 48/75,000 |
|                            |               | VSC-10000403   |        |         | 02/14/2024 | CHRIS        | DECKER       | 3MVDMBBM9PM584907 | Platinum - New      | 48/75,000 |
|                            |               | VSC-10000221   |        |         | 05/06/2024 | ALICIA       | HUEBEL       | 1GYS4EKL9PR240469 | Platinum - New      | 60/ 00    |
|                            |               | KD001046       |        |         | 03/07/2024 | JOSE         | VILLALOBOS   | 5XYP3DGC9RG500100 | Platinum - New      | 72/ 5.000 |

5. Select which Contracts to pay by placing a check mark in the Select funded checkbox next to the appropriate Contract.

| Payer<br>123456AZ - Ar     | izona Test (All) | pe 👻           |        |         |            |
|----------------------------|------------------|----------------|--------|---------|------------|
| CONTRACTS 1                | 2                |                |        |         |            |
| Select All<br>Deselect All | Select Fund      | led Contract # | Deal # | Stock # | Sale Date  |
| USD(\$) 👻                  | (All)            | ✓ abc          | abc    | abc     | н          |
|                            |                  | VSC-10000517   |        |         | 05/21/2024 |
|                            |                  | 🛛 VSC-10000498 |        |         | 05/20/2024 |
| $\checkmark$               |                  | 🔀 VSC-10000497 |        |         | 05/20/2024 |
|                            |                  | VSC-10000496   |        |         | 05/20/2024 |
|                            |                  | VSC-10000403   |        |         | 02/14/2024 |
|                            |                  | VSC-10000221   |        |         | 05/06/2024 |
|                            |                  | KD001046       |        |         | 03/07/2024 |
| 20 50 100                  |                  |                |        |         |            |

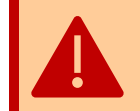

Contracts will be voided after 120 Days of non-payment. Please ensure all remittances are submitted timely.

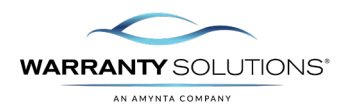

6. As you select the Contracts, the corresponding values and count will populate at the bottom of the register.

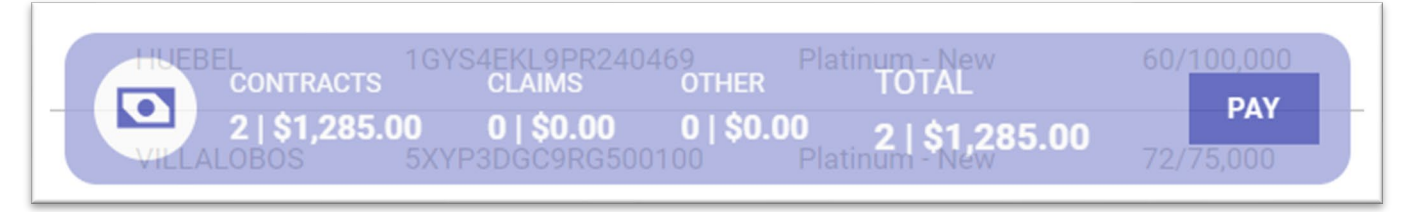

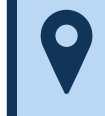

The full remittance amount of the contract will add as selected; you cannot adjust payment amount in the process register.

7. When all contracts have been selected for Remittance, select PAY to proceed with the remittance process.

| Payer<br>123456AZ - Arizo  | Product Type<br>(All) | · ·          |        |         |            |              |                         |                                              |                                       |                  |
|----------------------------|-----------------------|--------------|--------|---------|------------|--------------|-------------------------|----------------------------------------------|---------------------------------------|------------------|
| CONTRACTS 12               | _                     |              |        |         |            |              |                         |                                              | = APPLY $=$ CLEAR ALL [               | CHOOSE CLEAR U   |
| Select All<br>Deselect All | Select Funded         | Contract #   | Deal # | Stock # | Sale Date  | First Name   | Last Name               | VIN                                          | Coverage                              | Term             |
| USD(\$) 👻                  | (All) -               | abc          | abc    | abc     | +          | abc          | abc                     | a <mark>bc</mark>                            | abc                                   | abc              |
|                            |                       | VSC-10000517 |        |         | 05/21/2024 | TEST REBECCA | REBECCA TEST            | 3N1AB8BV0LY258649                            | Platinum - New                        | 48/75,000        |
|                            |                       | VSC-10000498 |        |         | 05/20/2024 | AZ-STEL      | TEST                    | 1HGCV1F33NA031574                            | Platinum - New                        | 48/75,000        |
| <b>~</b>                   |                       | VSC-10000497 |        |         | 05/20/2024 | ΑΚ-ΤΟΥΟΤΑ    | TEST                    | 1HGCV1F33NA024074                            | Platinum - New                        | 48/75,000        |
|                            |                       | VSC-10000496 |        |         | 05/20/2024 | AS-NONE      | TEST                    | 1HGCV1F33NA022759                            | Platinum - New                        | 48/75,000        |
|                            |                       | VSC-10000403 |        |         | 02/14/2024 | CHRIS        | DECKER                  | 3MVDMBBM9PM584907                            | Platinum - New                        | 48/75,000        |
|                            |                       | VSC-10000221 |        |         | 05/06/2024 | ALICIA       |                         | 1GYS4EKL9PR240469<br>S CLAIMS OTHE           | Platinum - New<br>TOTAL               | 0/100.000        |
|                            |                       | KD001046     |        |         | 03/07/2024 | JOSE         | 2 \$1,285<br>VictaloBos | 5.00 0   \$0.00 0   \$0<br>5xyp3DgC9RG500100 | 0.00 2   \$1,285.00<br>Platinum - New | PAT<br>2.9251000 |

8. The Payment screen will open, allowing you to select the payment type and enter the required information.

**Recipient**: The payment recipient's monies and contracts are being remitted. **Transactions**: Breakdown of transaction type by \$ and count of each with a summary.

|   |                                        |                                                                                       | PREVIEW PAY ALL            |
|---|----------------------------------------|---------------------------------------------------------------------------------------|----------------------------|
| # | Recipient                              | Transactions                                                                          | Payment Method Information |
| 1 | WS Aftermarket Services<br>Corporation | CONTRACTS CLAIMS OTHER SUMMARY<br>2   \$1,285.00 0   \$0.00 0   \$0.00 2   \$1,285.00 | O ACH                      |
|   |                                        |                                                                                       |                            |
|   |                                        |                                                                                       |                            |
|   |                                        |                                                                                       |                            |
|   |                                        |                                                                                       |                            |
|   |                                        |                                                                                       |                            |
|   |                                        |                                                                                       |                            |

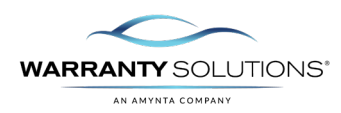

**9.** Under the Payment Method information, 'Click' on change to add a new payment method.

| Payment Method Information |        |
|----------------------------|--------|
| ACH                        | CHANGE |

**10.** Select the method of payment to apply to this remittance. **The below example is for ACH.** Skip to step 14 to view the Check instructions.

You can select Set as Default Payment Method for future remittances.

You can select Save the ACH details for future use.

| ayment                                       |                                                             |                         |                |
|----------------------------------------------|-------------------------------------------------------------|-------------------------|----------------|
|                                              |                                                             |                         |                |
| WS Aftermarket Services Corporation          | INTRACTS CLAIMS OTHER 5<br>\$548.00 0   \$0.00 0   \$0.00 1 | SUMMARY<br>\$548.00     |                |
| Select a Payment Method *                    |                                                             |                         |                |
| ACH (Default)                                | atault Payment Method                                       |                         |                |
| ACH (Default)                                |                                                             |                         |                |
| Check                                        |                                                             |                         |                |
|                                              |                                                             |                         |                |
|                                              |                                                             |                         |                |
|                                              |                                                             |                         |                |
| Routing Number * Bank Account Number * Ban   | k Name *                                                    |                         |                |
| Bank City * State *                          |                                                             |                         |                |
| Name on Account *                            |                                                             |                         |                |
|                                              |                                                             |                         |                |
| Save the ACH details for future use          |                                                             |                         |                |
| Payment Date Amount<br>05/23/2024 🛱 \$548.00 |                                                             |                         |                |
|                                              |                                                             |                         |                |
|                                              |                                                             |                         | PREV CLOSE ACC |
|                                              |                                                             |                         |                |
| Reference number of the remittance           |                                                             |                         |                |
| you wish to apply for your records           |                                                             |                         |                |
|                                              | Reference Number                                            |                         |                |
|                                              |                                                             |                         |                |
|                                              | Memo                                                        |                         |                |
|                                              | Merrio                                                      |                         |                |
|                                              |                                                             |                         |                |
|                                              |                                                             |                         |                |
|                                              |                                                             |                         |                |
|                                              | L                                                           |                         |                |
|                                              | L                                                           |                         | -              |
| Enter the Banking information                |                                                             |                         |                |
| Including Routing Number, Bank               | Routing Number *                                            | Bank Account Number * E | Jank Name *    |
| Account number, Bank Name, Bank              | Papik City *                                                | Chata #                 |                |

© Warranty Solutions 2024

City, State and Name on Account. All fields are required to proceed.

Name on Account \*

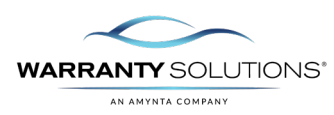

**13.** When all payment details are correct and you wish to proceed, select **ACCEPT.** Skip to step 18 to submit payment.

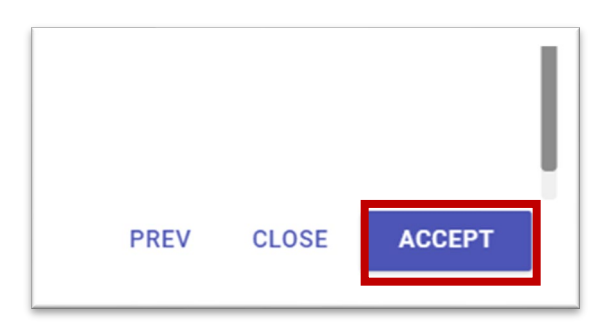

**14.** To process a Check payment, Select Check from the Payment Method drop-down.

| WS Aftermarket Services            | Corporation         |       | CONTRACTS<br>1   \$548.00 | CLAIMS<br>0   \$0.00 | OTHER<br>0   \$0.00 | SUMMARY<br>1   \$548.00 |  |  |
|------------------------------------|---------------------|-------|---------------------------|----------------------|---------------------|-------------------------|--|--|
| Select a Payment Method *<br>Check |                     | Set a | s Default Pay             | rment Method         |                     |                         |  |  |
| ACH (Default)                      |                     |       |                           |                      |                     |                         |  |  |
| Check                              |                     |       |                           |                      |                     |                         |  |  |
|                                    |                     |       |                           |                      |                     |                         |  |  |
|                                    |                     |       |                           |                      |                     |                         |  |  |
|                                    |                     |       |                           |                      |                     |                         |  |  |
| Routing Number                     | Bank Account Number |       | Bank Name                 |                      |                     |                         |  |  |
| Bank City                          | State               |       |                           |                      |                     |                         |  |  |
| Name on Account                    |                     |       |                           |                      |                     |                         |  |  |
| Check Number                       | Chack Date          |       | Amount                    |                      |                     |                         |  |  |
| Check Number                       |                     |       | \$548.00                  |                      |                     |                         |  |  |
|                                    |                     |       |                           |                      |                     |                         |  |  |
|                                    |                     |       |                           |                      |                     |                         |  |  |

**15.** Reference number of the remittance you wish to apply for your records.

|  | _ |  |
|--|---|--|
|  |   |  |

**16.** Enter the Check Number and Check Date.

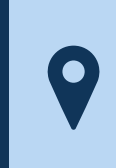

To mail a check, use the below address.

WS AFTERMARKET SERVICES CORPORATION, P.O. Box 735639, Dallas, TX 75373

Overnight: JPMorgan Chase (TX1-0029), Attn: WS AFTERMARKET SERVICES CORPORATION 735639, 14800 Frye Road, 2nd Floor, Ft Worth, TX 76155

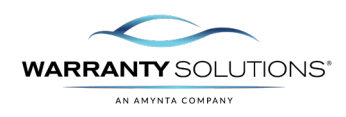

**17.** When all payment details are correct and you wish to proceed, select **ACCEPT.** 

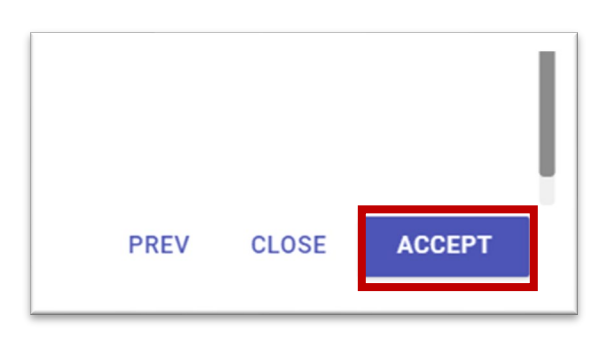

**18.** You will be returned to the payment screen. The payment type will display in the Action and Status of Payment area.

| P | Paymen | t                                   |                                                                               | ×                          |
|---|--------|-------------------------------------|-------------------------------------------------------------------------------|----------------------------|
|   |        |                                     |                                                                               | PREVIEW PAY ALL            |
|   | #      | Recipient                           | Transactions                                                                  | Payment Method Information |
|   | 1      | WS Aftermarket Services Corporation | CONTRACTS CLAIMS OTHER SUMM<br>2   \$1,285.00 0   \$0.00 0   \$0.00 2   \$1,2 | ARY<br>85.00<br>123456     |
|   |        |                                     |                                                                               |                            |
|   |        |                                     |                                                                               |                            |
|   |        |                                     |                                                                               |                            |
|   |        |                                     |                                                                               |                            |
|   |        |                                     |                                                                               |                            |
|   |        |                                     |                                                                               |                            |
|   |        |                                     |                                                                               | CLOSE                      |

19. You can click the Preview button to verify the payment and open the Sales Register Report.

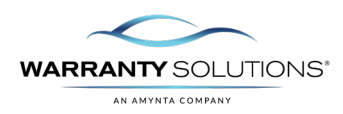

|   | 4 1                       | of 1 🕨     | ÞI 4      | 1                                              | Find   Next                    | 🖳 • 📀             |                     |                 |          | -       |           |           |                 |                   |
|---|---------------------------|------------|-----------|------------------------------------------------|--------------------------------|-------------------|---------------------|-----------------|----------|---------|-----------|-----------|-----------------|-------------------|
|   |                           |            |           |                                                |                                | RPT               | 200 - Sal           | es Registe      | Previev  | v       |           |           |                 | 2024-May-23 11:05 |
|   |                           |            |           |                                                |                                |                   |                     |                 |          |         |           |           |                 |                   |
|   |                           |            |           |                                                |                                |                   |                     |                 |          |         |           |           |                 |                   |
|   |                           |            |           |                                                |                                |                   |                     |                 |          |         |           |           |                 |                   |
|   |                           |            |           |                                                |                                |                   |                     |                 |          |         |           |           |                 |                   |
|   |                           |            |           |                                                |                                |                   |                     |                 |          |         |           |           |                 |                   |
|   | Arizona Tes               | - 1234     | 5647      |                                                | REGISTER                       |                   | 1                   | BANK            |          |         |           | c         | HECK            |                   |
|   |                           |            |           |                                                | Register #                     |                   | PREVIEW I           | Bank Name       |          |         |           | c         | heck Date       |                   |
| 2 | WS Afterma                | irket Sei  | rvices    |                                                | Register Date                  |                   | 5/23/2024           | Routing Number  |          |         |           | c         | heck Number     |                   |
|   | REMITTANCE AI             | DDRESS, P. | O. BOX    |                                                |                                | Account Number    |                     |                 |          |         |           | C         | heck Amount Due | \$1,285           |
|   | 735639,<br>DALLAS, TX 753 | 73         |           |                                                |                                |                   |                     |                 |          |         |           |           |                 |                   |
|   | Contract #                | Stock #    | Sale Date | Customer/<br>Product Name                      | Coverage Term<br>Months/ Miles | VIN Number        | Vehic               | le Reta         | il Amoun | t Due   | Submitted | NET Cost  | Dealer Cost     |                   |
|   | VSC-<br>10000497          |            | 5/20/2024 | Ak-toyota TEST<br>Platinum - New               | 48/75000                       | 1HGCV1F33NA024074 | 2022 HONDA<br>Sport | Accord \$1,73   | 7.00 \$  | 5737.00 | \$0.00    | \$737.0   | \$737.00        |                   |
|   | VSC-<br>10000517          |            | 5/21/2024 | Test Rebecca Rebecca<br>Test<br>Platinum - New | 48/75000                       | 3N1AB88V0LY258649 | 2020 NISSAN         | Sentra S \$1,54 | 8.00 \$  | 548.00  | \$0.00    | \$548.0   | 00 \$548.00     |                   |
|   | Contracts Coun            | t:         | 2         |                                                |                                |                   |                     |                 | \$1      | ,285.00 | \$0.00    | \$1,285.0 | 51,285.00       |                   |
|   |                           |            |           |                                                |                                |                   |                     |                 |          |         |           |           |                 |                   |
|   |                           |            |           |                                                |                                |                   |                     |                 |          |         |           |           |                 |                   |

20. After the payments are verified, you can go back to the Payment screen and select Pay All.

| aymen | t                                   |                                                                                       |                            |
|-------|-------------------------------------|---------------------------------------------------------------------------------------|----------------------------|
|       |                                     |                                                                                       | PREVIEW PAY ALL            |
| #     | Recipient                           | Transactions                                                                          | Payment Method Information |
| 1     | WS Aftermarket Services Corporation | CONTRACTS CLAIMS OTHER SUMMARY<br>2   \$1,285.00 0   \$0.00 0   \$0.00 2   \$1,285.00 | CHECK () CHANGE            |

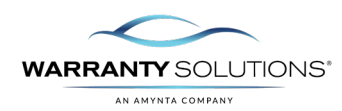

21. The process Register will complete the process and payment of the remittance and RPT200 – Sale Register Processed Report will display.

This report will provide remitted contract information and have a **Register Number** assigned for reference.

| 4 | 4 1 of 1 ▶                                       | DI 4      | 1                                                                | Find   Next                    | <b>4</b> . 3      |                            | KP I       | 200 -      | Jaler     | ceyis    | Lei Più         | cessed Report        |
|---|--------------------------------------------------|-----------|------------------------------------------------------------------|--------------------------------|-------------------|----------------------------|------------|------------|-----------|----------|-----------------|----------------------|
|   |                                                  |           |                                                                  |                                | RPT200            | - Sale Register            | Process    | ed Report  | :         |          |                 | 2024-May-23 11:09 AM |
|   |                                                  |           |                                                                  |                                |                   |                            |            |            |           |          |                 |                      |
|   |                                                  |           |                                                                  |                                |                   |                            |            |            |           |          |                 |                      |
|   | Arizona Task 1224                                | 5647      |                                                                  | REGISTER                       |                   | ANK                        |            |            |           | CF       | IECK            |                      |
| r | Arizona lest - 1234                              | 56AZ      |                                                                  | Register #                     | R202405           | 23-11396250 ank Nam        | e          |            |           | Ch       | eck Date        | 5/24/2024            |
| e | WS Aftermarket Se                                | rvices    |                                                                  | Register Date                  |                   | 5/23/2024 outing N         | umber      |            |           | Ch       | eck Number      | 12345                |
|   | Corporation<br>REMITTANCE ADDRESS, P.<br>735639, | .O. BOX   |                                                                  |                                |                   | ccount N                   | umber      |            |           | C        | neck Amount Due | \$1,285.00           |
|   | Contract # Stock #                               | Sale Date | Customer/<br>Product Name                                        | Coverage Term<br>Months/ Miles | VIN Number        | Vehicle                    | Retail     | Amount Due | Submitted | NET Cost | Dealer Cost     |                      |
|   |                                                  | E/20/2024 | AK-TOYOTA TEST                                                   | 48/75000                       | 1HGCV1F33NA024074 | 2022 HONDA Accord<br>Sport | \$1,737.00 | \$0.00     | \$737.00  | \$737.0  | 0 \$737.00      |                      |
|   | VSC-<br>10000497                                 | 5/20/2024 | Platinum - New                                                   |                                |                   |                            |            |            |           |          |                 |                      |
|   | VSC-<br>10000497<br>VSC-<br>10000517             | 5/21/2024 | Platinum - New<br>TEST REBECCA REBECCA<br>TEST<br>Platinum - New | 48/75000                       | 3N1AB88V0LY258649 | 2020 NISSAN Sentra S       | \$1,548.00 | \$0.00     | \$548.00  | \$548.0  | 0 \$548.00      |                      |